# Il Před nasazením verze nejprve ukončete všechny rozpracované objednávky III

## Novinky verze POS 1.01.27 k 18.5.2016

- Je upraven instalační soubor pro program pos. Pokud si přejete spouštět instalaci bez zobrazení jednotlivých oken, upravte si po nahrání instalačního souboru na ftp soubor akt\_pos.cmd. Do řádku, kde se spouští instalační soubor doplňte parametr /SILENT. Takže obsah souboru bude vypadat např. takto:
  - C:

#### cd c:\sdilene

#### poska10127.exe /SILENT

Pokud si přejete spouštět tichou instalaci i na pokladnách, nakopírujte si na FTP pro verzi také soubor akt\_pokladny.cmd, kde uveďte pouze řádek **poska10127.exe /SILENT**. Na tento soubor si vytáhněte zástupce na jednotlivé pokladny. Pak Vám již bude stačit na pokladnách na tento zástupce poklepat. Pokud převádíte verzi Tak, že převedete databáze a pokladna si provádí instalaci verzi sama, nemusíte toto používat. Nastavení tiché instalace je součásti programu (samozřejmě, že verze 1.01.27 se nainstaluje ještě standardním způsobem, ale následující instalace již budou tiché).

- Instalace programu POS je upravena tak, aby nezobrazovala dotaz na UAC.
- Pro Jednotu kladno je zprovozněna kontrola na maximální objednávané množství. Pokud je v importním souboru vyplněn údaj MAXOM, udává Maximální počet v kusech, které může objednat.
- Pro COOP Velké Meziříčí je v externích cenovkách opět zablokováno měnit cenu u položek, které jsou nahrávány z MIS. Pro znovuotevření uzamčených položek z VO je vhodné provést na centrále kompletní poslání číselníku na pokladny.
- V souboru POSKA.INI v sekci Tiskarna lze pomocí proměnné poc\_tisk\_zaverek možné nastavit, kolik denních a měsíčních závěrek se má tisknout. Pokud tato proměnná není nastaven, tiskne se pouze jedna závěrka. Pokud prodejna potřebuje tisknout kopii závěrky, nastavte tuto hodnotu na 2.
- V číselníku variant přibyl údaj **Posl.var.**, který zobrazuje předchozí variantní cenu.
- Pro Zábřeh na Moravě je povolena možnost řídit ceny na pokladnách pomocí externích cenovek.
- Pro objednávky z VO CIS je možné importovat příznak podbarvení. Pokud je tento příznak u položky nastaven, zobrazí se v objednávce podbarvena. Podbarvení má přednost před všemi ostatními barevnými rozlišeními. Pokud příznak nastaven není, je barva podbarvení závislá podle standardních parametrů. V rozpracované objednávce lze tímto údajem vytřídit. Je to údaj Pb.
- V importu souboru pro objednávky Jednoty Kladno se plní i údaje o maximálním balení a provádějí se na něj kontroly. Dále se importuje údaj Koeficient, který se využije pro přiřazování skupiny koeficientů při zakládání nových položek z ext.cenovek. Dále se importuje příznak podbarvení položky, který se později využije v objednávkách.
- Pro Jednotu Kladno se pro prodejny, které si vedou zásobu na prodejně, v objednávkách zobrazuje i zásoba na prodejně.
- Pro Jednotu Zábřeh je v sestavě denních tržeb sumárně zobrazen i prodej na fakturu.
- Do zakončení dne a přenosu na pokladny přibyl export zásob pro prodejny, které si vedou zásobu samostatně. Bude tak možné přesněji vyhodnocovat zásoby v sestavách MIS.
- Pro SD Kladno byl upraven formát cenovky s popiskami podle zadání.
- Pro SD Kladno nad Prohlížečem pohybů a akcí přibyla sestava Cenovky ovoce zelenina.
- Pokud se nad číselníkem dodavatelských registrů omezí názvem zboží, tak se toto omezení přenáší i do sestavy tisku cenovek.

## Novinky verze POS 1.01.26 k 4.4.2016

- Bylo upraveno zadávání datumových údajů v podmínkových oknech tak, aby nehlásily chybu při používání na Win10.
- Nad číselníkem dodavatelských registrů je možné vyexportovat soubor pro naplnění číselníku externích cenovek pro jinou databázi.

- Byla zpřesněna aktualizace z položek z externích cenovek pro SD Kladno. Nyní se zakládají i duplicitné registry pro stejný EAN.
- Na vkladech a výběrech z pokladny přibyl i odvod **Lék.prohlídka**, který umožňuje zaevidovat náklady na lékařskou prohlídku. Tento údaj se také zobrazuje na závěrkách a je možné jej zobrazit samostatně ve výkazu provozovny.
- •

## Novinky verze POS 1.01.25 k 4.4.2016

- V importech katalogů pro objednávky Soběslav v Kamenici je opět povolen přenos minimálního množství a kontrola na něj.
- Pro objednávky z Dačic pro Kamenici je upraveno načítání akcí pro Kačenky.
- V Číselníku partnerů přibyl údaj %vykrytí Supercen, který určuje procento vykrytí akcí supercen.
- V kontrole vykrytí se pro COOP Velké Meziříčí kontrolují superceny samostatně od ostatních akcí.
- Pro COOP Velké Meziříčí je vykrytí supercen nastaveno podle požadované zaslané tabulky.
- V menu Číselníky\Zákaznické akce přibyl číselník zákaznických akcí. V tomto číselníku je možné nadefinovat zboží, které může zákazník zakoupit se slevou proti odepsání stanoveného počtu bodů. Princip je podobný, jako u promoakcí. Stanovuje se tedy pro konkrétní prodejny a zadané období. Pro každou položku se stanovuje cena po slevě, a počet bodů, které se mají z konta odečíst. Pokud zákazník nemá dostatečný počet bodů na kontě, ale má přiznanou slevu v korunách, převede se mu odpovídající počet bodů z korun a na body a tím umožní zboží se slevou zakoupit.
- V menu Zázemí\Importy\Import zákaznických akcí je možné naimportovat číselníky pro zákaznické akce, které generuje ústředí. Soubor ve tvaru pmz\_ppp\_01\_yyyymmdd\_hhmmss.txt se importuje z adresáře pro import číselníků.
- Pohyby na zákaznických kartách jsou rozšířeny o nové typy. Čerp. v Kč určuje, kolik si zákazník odčerpal ze slevy v korunách (zatím se nevyužívá), Čerp. v bodech určuje, kolik zákazník vyčerpal bodů nákupem zlevněného zboží, Přev. v Kč ukazuje částku, která se odečetla ze slevového konta v korunách a převedla se na body a Přev. v bodech ukazuje, kolik bylo dobito bodů na účet převodem z korunové slevy. Současně byly rozšířeny sestavy o tyto nové údaje.
- Export pohybů na zákaznické kartě byl rozšířen o nové typy pohybů (viz. předchozí odstavec).
- Na okně Prodej pod klávesou F8 Další nabídka je nová volba Nabídka zákaznických akcí, která zobrazí zboží, na které je možné aktuálně uplatnit zákaznickou slevu.
- Pokud probíhá nějaká zákaznická akce, je možné zakoupit zboží se slevou. Po zakoupení zboží se zákazníkovi odečtou body z karty. Pokud zákazník nemá dostatečné body na kontě, ale má přiznanou slevu, převedou se mu potřebné body z této slevy. Zakoupení zboží ve slevě probíhá na okně prodej. Nejprve přihlaste zákaznickou kartu. Pak stiskněte klávesu F12 Zákaznické akce. Zobrazí se dialogové okno, ve kterém sejměte (případně zadejte ručně) EAN kód zboží, na které lze uplatnit slevu. Po zadání proběhne kontrola a v případě, že je položka v akci, založí se do prodejky se sníženou cenou, a v okně prodej se zobrazí počet bodů, které budou zákazníkovi odečteny.
- Pro Jednotu Kladno je zajištěno, aby běžný uživatel mohl zakládat pouze další EANy k již existujícímu dod.registru, ale nemohl založit nový. Nové registry smí založit pouze administrátor, nebo pracovník ústředí (nové EANy je možné doplnit i přes modul objednávky).
- Pro Jednotu Kladno je zajištěno, aby se pro prodejny, které si sledují zásobu samostatně, při importu souboru SOP i automaticky zakládaly nové dodavatelské registry pro pokladní systém.

### Novinky verze POS 1.01.24 k 29.2.2016

Na okně prodej bylo zvětšeno písmo tak, aby vyhovovalo požadavkům ČMI (tedy velikost písma musí být 9,5mm)

Komunikace s váhami byla přeprogramována tak, aby odpovídala požadavkům ČMI na neměnnost programu pro komunikaci s váhami.